## Registration Instructions For 2014 Spring Career & Internship Fair

1. Log into Poet Paths:

www.whittier.edu/PoetPathsEmployer

- a. Existing user, login with your email and password.
- b. New users select: Click here to register
- c. Complete Employer Information, Contact Information, and Submit Profile

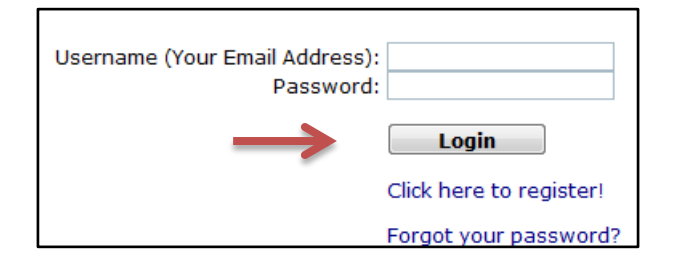

2. From the Home Page on the tool bar, **Search** Career Planning & Internship Events

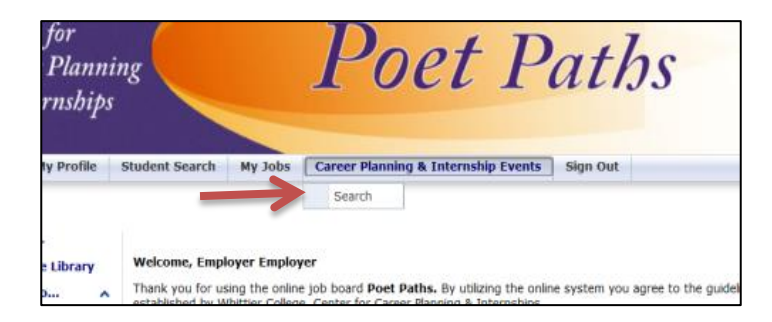

3. In the Field, CAREER EVENT NAME, type **2014 Spring** Career

|       |                | L.                                                   | Search  | Res | set |
|-------|----------------|------------------------------------------------------|---------|-----|-----|
| Caree | er Event Name: | 2014                                                 |         |     |     |
|       | Category:      | Backpack-to-Briefcase<br>Fair<br>Networking<br>Other | * III * |     |     |
|       | Event Date:    |                                                      | :0      | 1   |     |

4. Select 2014 Spring Career and Internship Fair

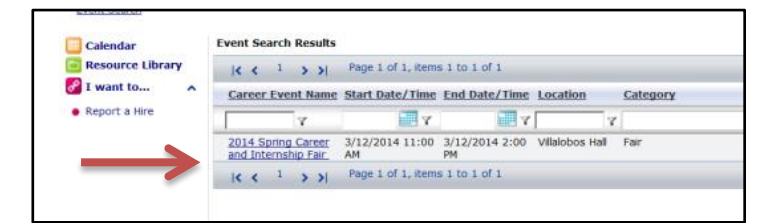

5. Select **Register Now;** complete the registration section on the following pages; an information packet will be sent via email **upon approval.** 

|                                                                                                | Register Now                                                                                                    |  |  |  |  |
|------------------------------------------------------------------------------------------------|----------------------------------------------------------------------------------------------------|--|--|--|--|
| 2014 Spring Career and Internship Fair                                                         |                                                                                                    |  |  |  |  |
| 3/1                                                                                            | 2/2014 11:00 AM - 3/12/2014 2:00 PM                                                                                                    |  |  |  |  |
|                                                                                                | A. J. Villalobos Hall                                                                                                    |  |  |  |  |
| Are you looking to recruit from one of the to<br>ready to meet with a diverse pool of candidat | op national liberal arts colleges ranked by U.S. News and World Report<br>es from one of three California institutions on the top 10 list of ethnica<br>national liberal arts colleges? |  |  |  |  |
|                                                                                                | Register Now!<br>(Early fees through February 15th)                                                                                                    |  |  |  |  |
| Your registration includes: table, two chain                                                   | rs, two lunches, electrical access (upon request), one parking spot, Wil<br>and a listing in the digital guidebook.                                                                     |  |  |  |  |
| Becom                                                                                          | e an employer partner, ask about our special<br>Poet Partnership Program.                                                                                                    |  |  |  |  |
| Cont<br>Debra Cru                                                                              | tact the Employer Relations Coordinator,<br>12 at <u>dcruz@whittier.edu</u> or call, 562.907.4230                                                                                       |  |  |  |  |